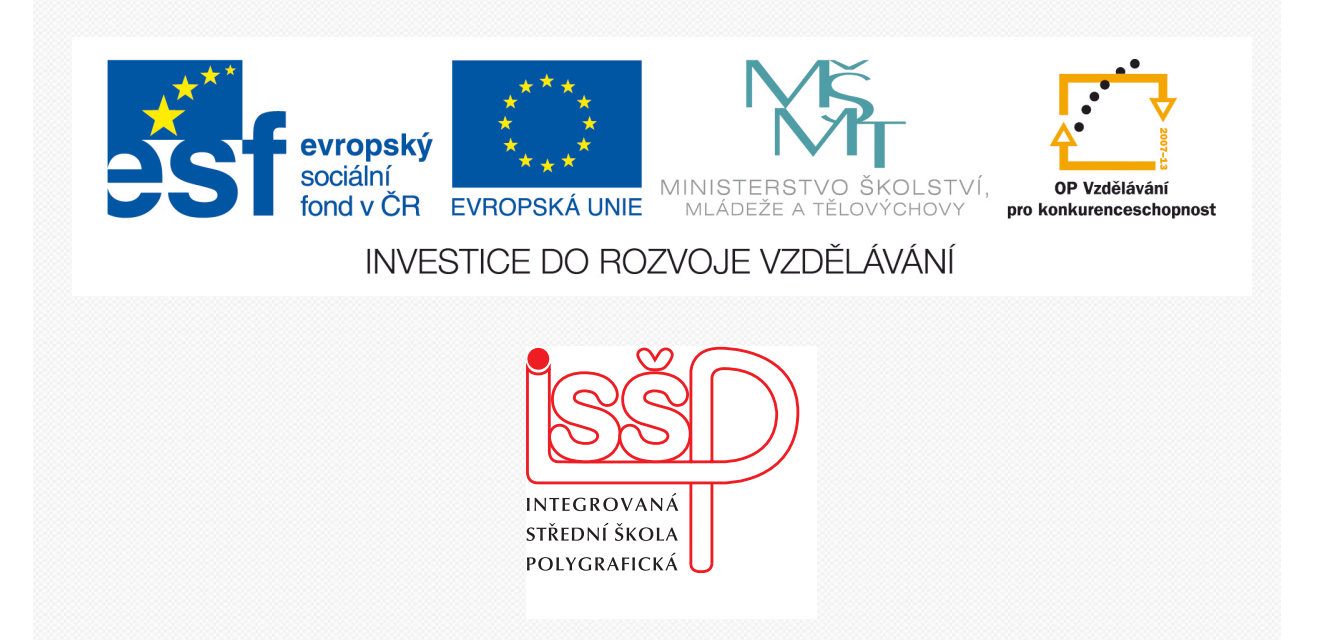

# **Adobe Photoshop** 7. Černobílé obrázky – bitmapa

www.isspolygr.cz

Integrovaná střední škola polygrafická, Brno, Šmahova 110 Šmahova 110, 627 00 Brno

Interaktivní metody zdokonalující edukaci na ISŠP CZ.1.07/1.5.00/34.0538 ADOBE PHOTOSHOP Vytvořila: Bc. Blažena Kondelíková Vytvořila dne: 20. 9. 2012

DUM číslo: 7 Název: Černobílé obrázky

Strana: 1/5

| Škola                 | Integrovaná střední škola polygrafická, Brno, Šmahova 110   |  |  |
|-----------------------|-------------------------------------------------------------|--|--|
| Ročník                | 1. ročník (SOŠ, SOU)                                        |  |  |
| Název projektu        | Interaktivní metody zdokonalující proces edukace na ISŠP    |  |  |
| Číslo projektu        | CZ.1.07/1.5.00/34.0538                                      |  |  |
| Číslo a název šablony | III/2 Inovace a zkvalitnění výuky prostřednictvím ICT       |  |  |
| Autor                 | Bc. Blažena Kondelíková                                     |  |  |
| Tématická oblast      | Photoshop                                                   |  |  |
| Název DUM             | Bitové obrázky                                              |  |  |
| Pořadové číslo DUM    | 7                                                           |  |  |
| Kód DUM               | VY_32_INOVACE_07_OV_KD                                      |  |  |
| Datum vytvoření       | 20.9.2012                                                   |  |  |
| Anotace               | Prezentace učí žáky pracovat s černobílými obrazy, učí žáky |  |  |
|                       | převody režimů a barev.                                     |  |  |
|                       |                                                             |  |  |

Pokud není uvedeno jinak, je uvedený materiál z vlastních zdrojů autora

Integrovaná střední škola polygrafická, Brno, Šmahova 110 Šmahova 110, 627 00 Brno

Interaktivní metody zdokonalující edukaci na ISŠP CZ.1.07/1.5.00/34.0538 ADOBE PHOTOSHOP

DUM číslo: 6 Název: Černobílé obrázky

Strana: 2/5

# Černobílé obrázky

V praxi se většinou tímto označením chápou obrázky ve stupni šedé. Photoshop umí převádět obrázky do skutečně černobílé podoby, tedy tak, že jejich pixely jsou tvořeny pouze černou nebo bílou barvou bez dalších odstínů. Při těchto převodech program používá různé algoritmy, jejichž pomocí lze dosáhnout zajímavých efektů.

| Obraz Vrstva Výběr<br>Režim                                                                      | Filtr Analýza                                    | Bitová mapa<br><b>Stupně šedi</b><br>Duplex                                                  |  |
|--------------------------------------------------------------------------------------------------|--------------------------------------------------|----------------------------------------------------------------------------------------------|--|
| Přizpůsobení                                                                                     | ÷                                                | Indexované barvy                                                                             |  |
| Tón automaticky<br>Kontrast automaticky<br>Barvy automaticky                                     | Shift+Ctrl+L<br>Alt+Shift+Ctrl+L<br>Shift+Ctrl+B | <ul> <li>✓ Barvy RGB</li> <li>Barvy CMYK</li> <li>Barvy Lab</li> <li>Visekaa Świć</li> </ul> |  |
| Velikost obrazu<br>Velikost plátna<br>Otočení obrazu<br>Oříznout<br>Oříznout podle<br>Odkrýt vše | Alt+Ctrl+I<br>Alt+Ctrl+C                         | vicekanalovy<br>✓ 8 bitů/kanál<br>16 bitů/kanál<br>32 bitů/kanál<br>Tabulka barev…           |  |
| Duplikovat<br>Použit obraz<br>Výpočty                                                            |                                                  |                                                                                              |  |

Otevřeme si obrázek a přejdeme k převodu do černobílého obrázku – **Bitová mapa**. **Nabídka – Obraz – Režim** a uvidíme, že nabídka **Bitová mapa** není aktivní. Abychom ji zaktivovali musíme provést jeden mezikrok a to převést obrázek do odstínů **šedé**.

Mohli bychom obrázek rovnou převést do stupně šedi, ale převedeme obrázek do režimu Lab

# Obraz – Režim – Barvy Lab

Podíváme se na paletku **Kanály**, kde najdeme *kompozitní kanál Lab L-světlost* a *komponenty a* a *b* 

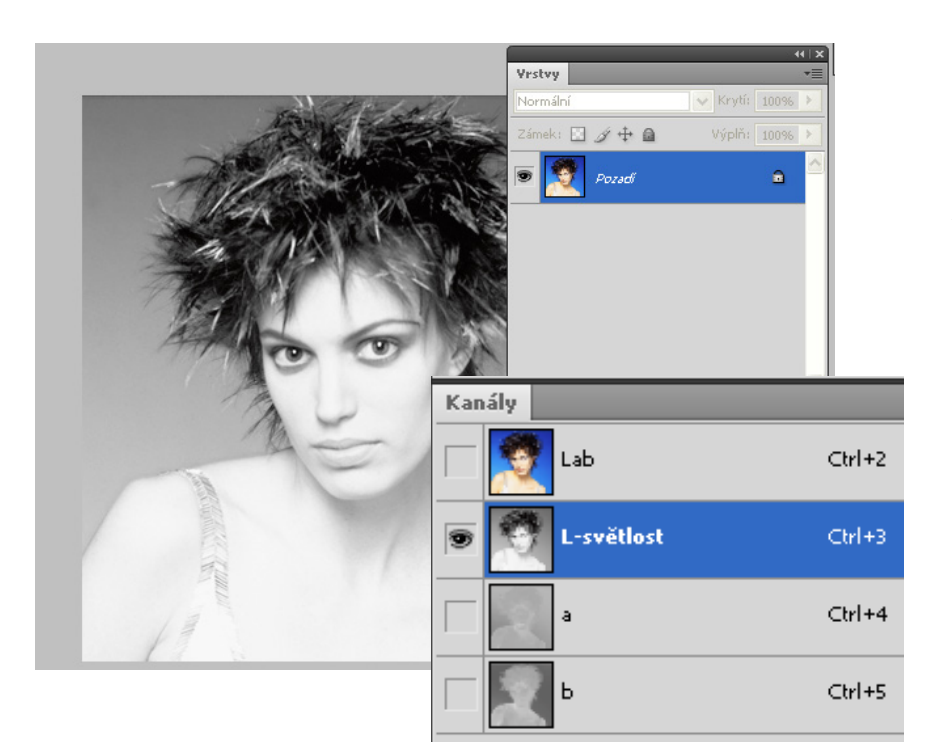

Zaktivujeme si kanál L-Světlost,

který představuje světlost, nebo-li odstíny v jednotlivých pixelech obrázku, a když je zobrazíme, vidíme obrázek tak, jako kdybychom z něj odčerpali barevné informace.

Je to další způsob, jak převést obrázek do stupní šedi.

Nyní převedeme obrázek do režimu Bitová mapa pomocí **Obraz – Režim – Bitová mapa** 

Integrovaná střední škola polygrafická, Brno, Šmahova 110 Šmahova 110, 627 00 Brno

Interaktivní metody zdokonalující edukaci na ISŠP CZ.1.07/1.5.00/34.0538 ADOBE PHOTOSHOP DUM číslo: 7 Název: Černobílé obrázky

Strana: 3/5

# Černobílý obrázek (bitová mapa)

obsahuje pouze černou a bílou barvu. Má menší objem rychleji se zobrazuje i tiskne.

# 1. Převod z barevného obrázku

### Nejprve se obrázek převede Obraz – Režim – Stupně šedi

vrátíme se zpět do **Obrazu – Režim – Bitová mapa** objeví se tabulka a v nabídce **Metoda** rozkliknu a dám hodnota 50 % práh (v tomto případě je vždy lepší použití vyššího rozlišení – více detailů)

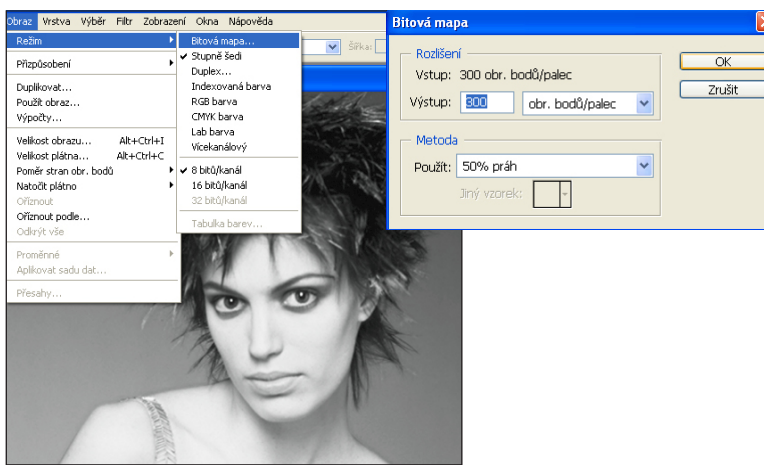

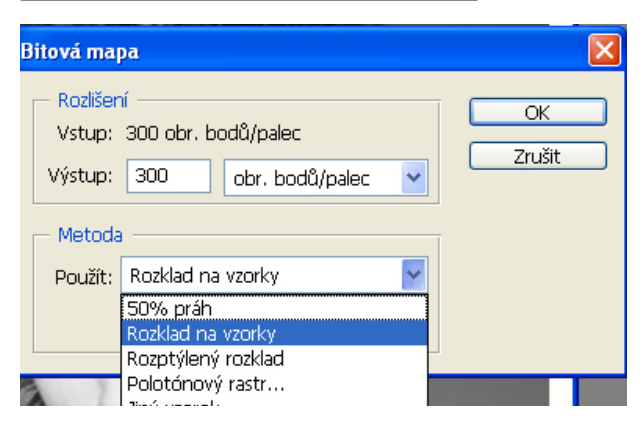

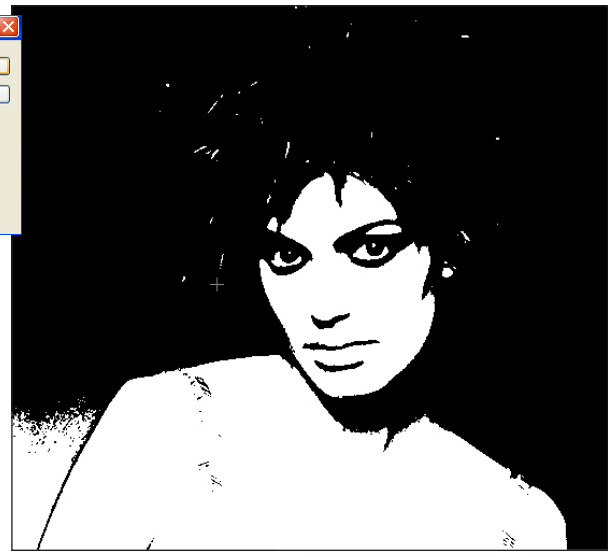

#### 1. Prahová hodnota

určí, která úroveň šedé bude bílá

a která černá nebo-li všechny pixely, které mají hodnotu jasu nižší než 50% šedá převede na černé body a ostatní na bílé.

#### 2. Rozklad na vzorky

je rychlejší metoda a tady se obrázek vytvoří jako síť větších čtverečků

# 3. Rozptýlený rozklad

dává lepší výsledky

#### 4. Polotónový rastr

dá se určit - počet čar na palec, natočení rastru, tvar tiskového bodu

#### 5. Jiný vzorek,

používá k převodu texturu, kterou jste již dříve sami vytvořili nebo je nainstalovaná.

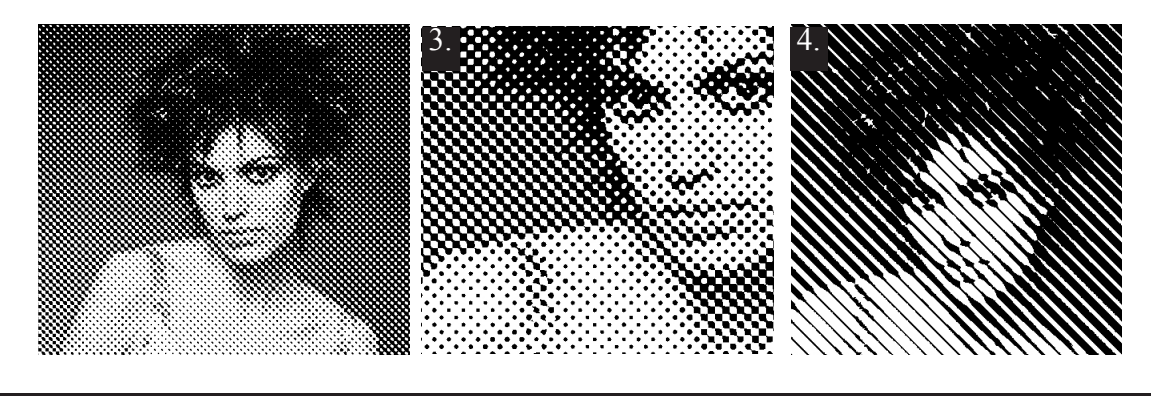

Integrovaná střední škola polygrafická, Brno, Šmahova 110 Šmahova 110, 627 00 Brno

Interaktivní metody zdokonalující edukaci na ISŠP CZ.1.07/1.5.00/34.0538

# ADOBE PHOTOSHOP

DUM číslo: 7 Název: Černobílé obrázky

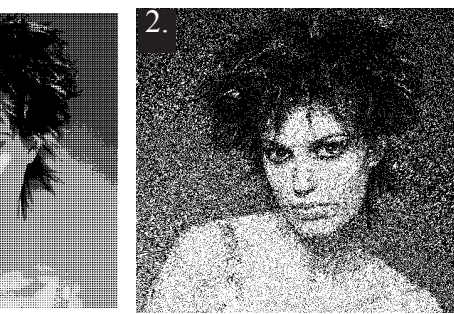

# 2. Převod z barevného obrázku

#### Obraz – Přizpůsobení – Práh

Tento převod je jednodušší a hlavně je tady náhled

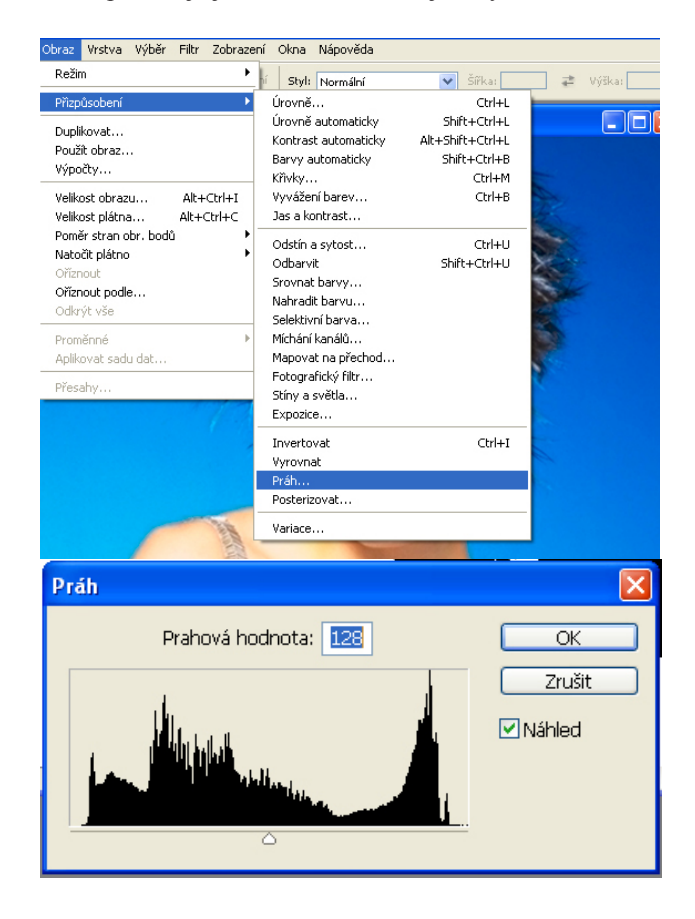

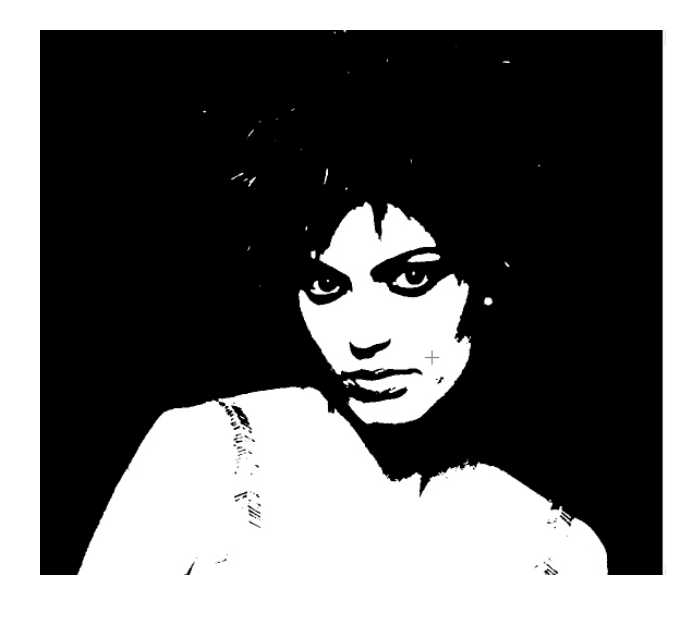

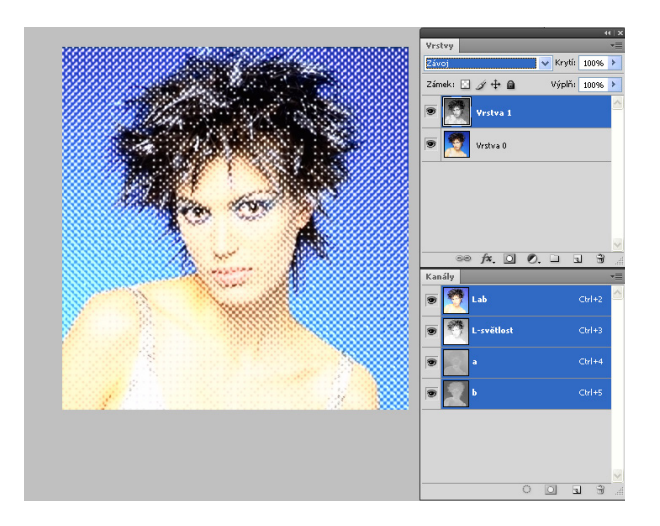

#### Otázky:

Jaké barvy obsahuje Bitová mapa? Jaký mezikrok je nutný udělat při aktivaci Bitové mapy? Kolik metod je k použití Bitové mapy?

### Úkol:

U přiloženého obrázku použijte v poli Metoda – Rozlišení – různé druhy rozlišení a zadejte Jiný vzorek (kopírování na původní obrázek a změnou prolnutí vytvoříte zajímavé efekty).

#### Zdroje:

DVOŘÁKOVÁ, Zdena. DTP a předtisková příprava, vydání první, vydalo Computer Press, a.s., 2008,

IBSN 978-80-251-1881-8

KNOTEK, P. Skenování, úprava obrázků pro tisk: tipy, triky, efekty a kouzla. 1. vyd. Brno: Grada, 2000, 287 s. ISBN 80-860-9750-1.

KOVAŘÍK, Václav. Adobe Photoshop v praxi: tipy, triky, efekty a kouzla. 1. vyd. Praha: Grada, 2003, 343 s. ISBN 80-247-0583-4. použitý obrázek: Štěpán Genčev, Lunetic Asylum Fotostudio, Módní fotografie

Integrovaná střední škola polygrafická, Brno, Šmahova 110 Šmahova 110, 627 00 Brno

Interaktivní metody zdokonalující edukaci na ISŠP CZ.1.07/1.5.00/34.0538

# ADOBE PHOTOSHOP

DUM číslo: 7 Název: Černobílé obrázky